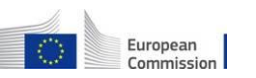

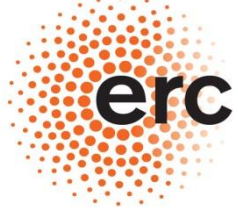

Established by the European Commission

# Reporting duties in ERC grants

How to prepare and submit FINANCIAL REPORTS online with the 'Single Submission' functionality Last update: August 2014

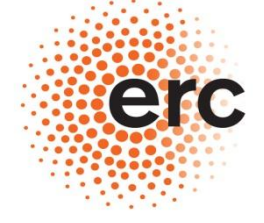

European Research Council Executive Agency

Established by the European Commission

Preliminary info on the introduction of the Single Submission feature :

- The Single Submission functionality ensures that all components of the Report package (the Form C, the financial report and the final scientific report when applicable ) are submitted at the same time
- It is therefore no longer possible to submit to the Agency first the Form C and then the Reports (or the opposite)
- The "submit" button is now available only under the Form C, whereas the Financial Report can only be saved and put in status "ready for submission". Its submission will happen automatically when you submit the Form C.

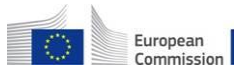

## Participant Portal: the "My Projects" tab

European Commission

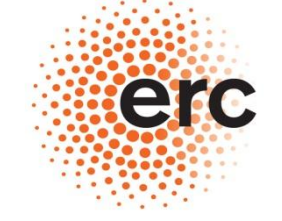

**European Research Council** 

## http://ec.europa.eu/research/participants/portal

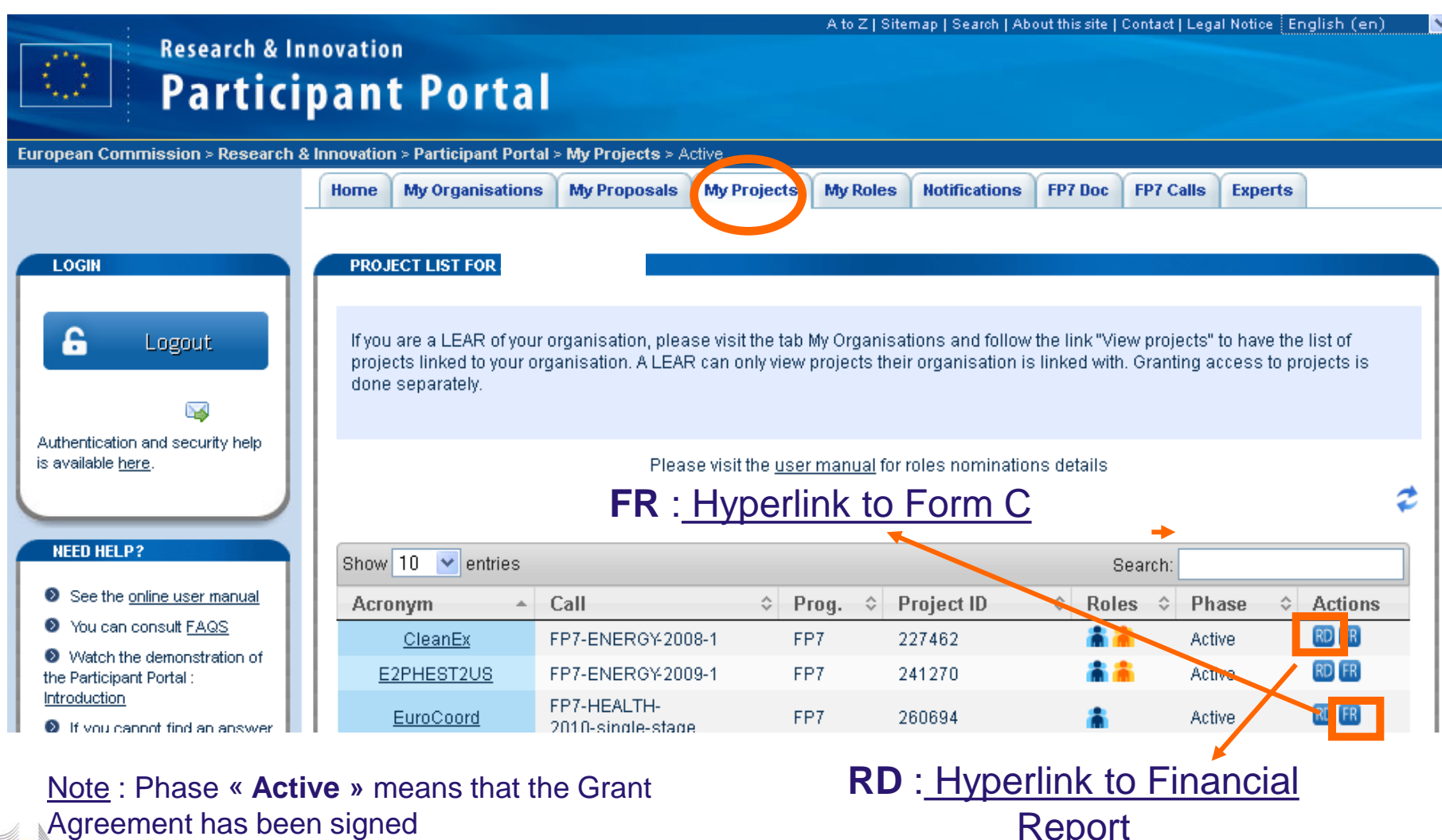

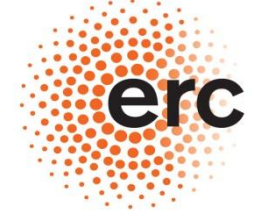

Established by the European Commission

## **STEP 1 : PREPARATION OF THE FINANCIAL REPORT**

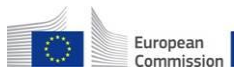

## Preparation of the FINANCIAL REPORT

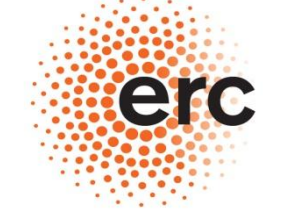

#### **European Research Council**

**Executive Agency** 

Established by the European Commission

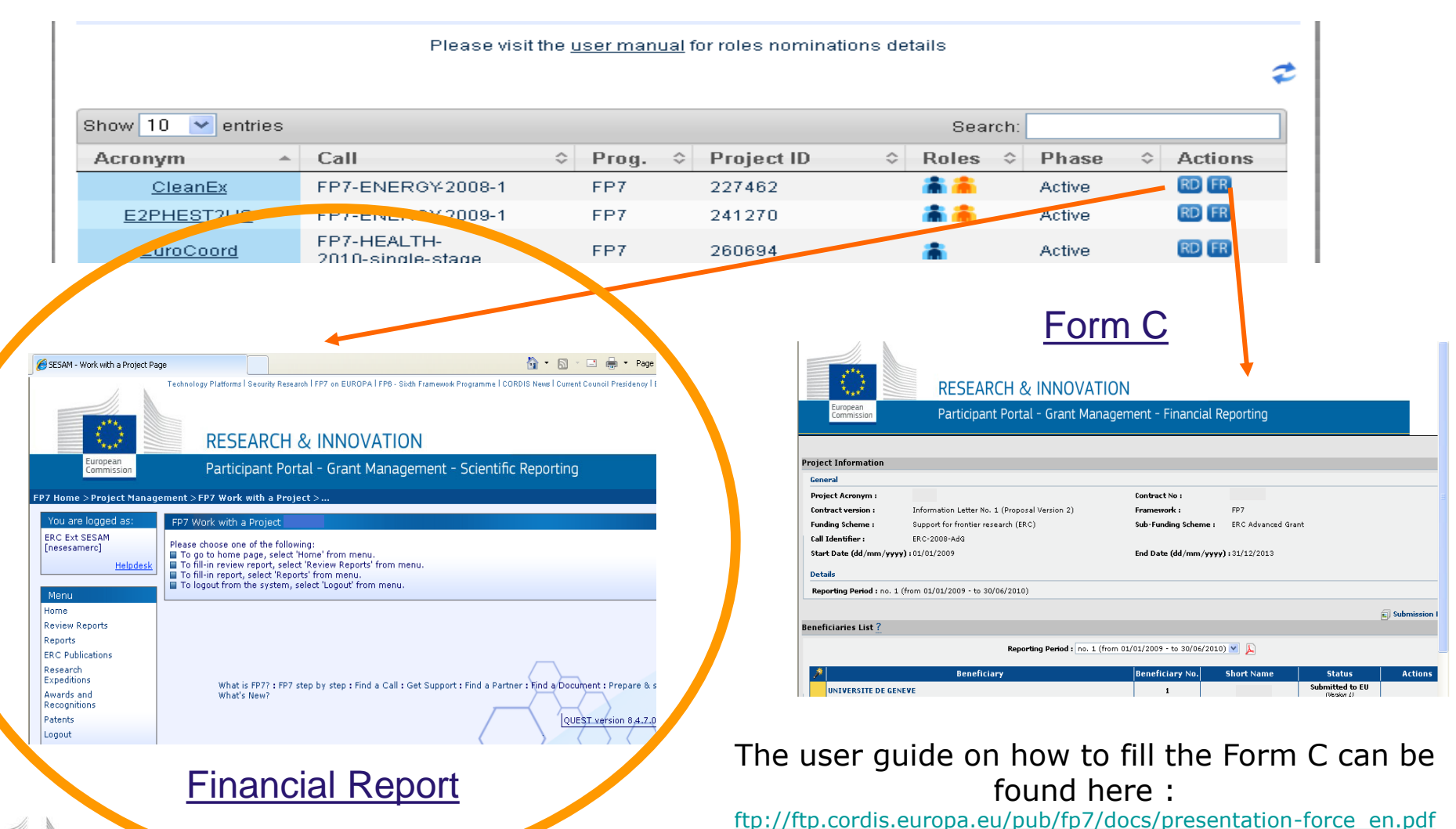

5

## « SESAM work with a Project » page

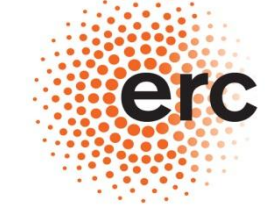

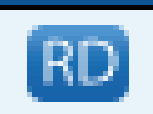

#### **European Research Council**

**Executive Agency** 

Established by the European Commission

| SESAM - Work with a Project Page | 🟠 🔻 🔂 👻 🖃 🛲 🔻 Page 🛪 Safety 🛪 Tools 🛪 🔞 🛪                                                                                                    |
|----------------------------------|----------------------------------------------------------------------------------------------------|
| European<br>Commission           | Technology Platforms   Security Research   FP7 on EUROPA   FP6 - Sixth Framework Programme   CORDIS News   Current Council Presidency   ERAWATCH   Legal Notice<br>RESEARCH & INNOVATION<br>Participant Portal - Grant Management - Scientific Reporting    |
|                                  |                                                                                                    |
| FP7 Home > Project Management >  | FP7 Work with a Project >                                                                                                    |
| You are logged as: FP            | 7 Work with a Project                                                                                                    |
| Helpdesk<br>Helpdesk             | ase choose one of the following:<br>To go to home page, select 'Home' from menu.<br>To fill-in review report, select 'Review Reports' from menu.<br>To fill-in report, select 'Reports' from menu.<br>To logout from the system, select 'Logout' from menu. |
| Home<br>Deview Reports           |                                                                                                    |
| Reports                          |                                                                                                    |
| Awards and<br>Recognitions       | What is EP72 + DB, stan by stan + Eind a Call + Gat Support + Eind a Partner + Eind a Document + Pranare & submit a proposal + What's New2                                                                                                    |
| Dissemination<br>Activities      |                                                                                                    |
| Patents                          | QUEST version 9.2.0.01 in TEST environment                                                                                                    |
| Logout                           |                                                                                                    |
| Back                             | Top   CORDIS   About   Help Desk   FAQ 💿                                                                                                    |
|                                  |                                                                                                    |

## To prepare the Financial report pick « Reports »

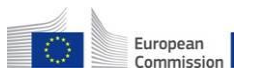

#### « Reports » Main Menu

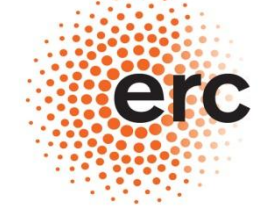

#### **European Research Council**

**Executive Agency** 

Established by the European Commission

#### FP7 Home > Project Management > Select report > ... You are logged as: Select Report Please choose one of the following: 1. Create a new report by clicking the button 'Create New Report'. 2. Continue editing an existing report by clicking the link in the column 'Form name' of the table 'Intermediate Reports' for target Report. Helpdesk 3. Delete an existing report by clicking the link in the column 'Delete' of the table 'Intermediate Reports' for target Report. Instrument Menu Home Project Information Logout Submission type Regular submission Back Usern (1) Select Report type (2) Pick the correct Financial Report Report type « Financial Report » Period Participant All -Reporting Period **Intermediate Reports** 1 - (01/06/2008 - 30/11/2009) 2 \_ (01/12/2000 \_ 31/05/2011) created Username Participant Index Form Date last updated Status 3 - (01/06/2011 - 30/11/2012) 4 - (01/12/2012 - 31/05/2013) create New Report Submitted Reports (3) Click on Report status Submitted Participant Index Period Date submitted Date rejected ARES Reg. Username Form name Attachments Status Comment

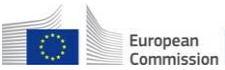

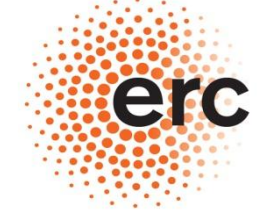

**European Research Council** 

**Executive Agency** 

| > Financial Report                                                                                                    |       |
|----------------------------------------------------------------------------------------------------|-------|
| Save       Spell checking       Attachments       Print       Submit       Cancel         This report is configured to use regular submission.                                                                                                    |       |
| Financial Report (                                                                                                    |       |
| ▼ INSTRUCTIONS                                                                                                    |       |
| - Multi-line text fields are limited to 4000 characters (including spaces).                                                                                                    | -     |
| - You may use the 'save' button at any time to save a report and continue its editing later.                                                                                                    |       |
| - The Breakdown Table and the Budget follow-up table must be filled in using the Adobe form file received from ERCEA via email with the Advance Notice Letter. Once completed, the file must be attached to this Report using the button 'attachments' at the top of this page.                                                                                                    |       |
| - The Certificate of Financial Statements, when required, must be attached to this Report using the button 'attachments' at the top of this page.                                                                                                    |       |
| - After completion, press the 'submit' button to submit the report. Press the 'submit' button ONLY when you are absolutely sure that the Report is satisfyingly complete in all its parts and that ALL NEEDED DOCUMENTS have been uploaded through the 'attachments' button. It is not possible to modify the Report or attach further documents once a Report has been 'submitted'. |       |
| - The electronic submission waives the necessity to send the original version of the Financial Report through the post. It is then no longer necessary to send the Financial Report in hardcopy in Brussels. It is still necessary instead to submit in original the Form C (as well as the Certificate of Financial statements when necessary).                                     |       |
| - Decimal numbers should be indicated by a dot and not by a comma (i.e. 3.5 and not 3,5).                                                                                                    |       |
| ▼ GENERAL INFORMATION                                                                                                    |       |
| Call reference:<br>Grant Agreement number:<br>Project acronym:<br>Principal Investigator's name:<br>Project full name:                                                                                                    |       |
| Project starting date:<br>Period number:                                                                                                    | 1750/ |
|                                                                                                    | -     |

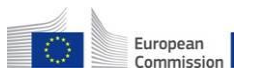

## **Preparation of the Report** Important aspects /2

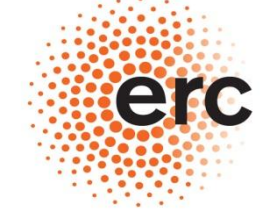

#### **European Research Council**

Mandatory! **Executive Agency** Established by the European Commission In line with the obligations arising from the ERC Grant Agreement I declare on my honour that:

. To my best knowledge, the attached Financial Report represents a realistic estimate of the work carried out for this project and reflects an appropriate use of financial resources for this reporting period;

The project (tick as appropriate):

· Declaration of honour

has fully achieved its objectives and technical goals for the period;

has achieved most of its objectives and technical goals for the period with relatively minor deviations;

has failed to achieve critical objectives and/or is not at all on schedule.

. In case the research project is subject to either: ethics report, new authorization, renewal of opinion(s) from the relevant ethics committee, we confirm that necessary steps have been taken in time to ensure that the relevant documents are sent to ERCEA (ERC-ETHICS-MONITORING@ec.europa.eu)

. The Principal Investigator has agreed to the content of this Report

For the Host Institution:

Date:

\* 🔿

 $\bigcirc$ 

| NOTE: This declaration is considered signed upon the electronic submission of the Report via the IT reporting tool | THERE IS NO NEED TO  |
|----------------------------------------------------------------------------------------------------|----------------------|
| ▼ 1. Proiect Management                                                                                            | "PRINT AND SIGN" THE |
|                                                                                                    | FINANCIAL REPORT     |

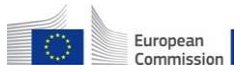

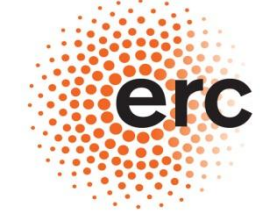

#### **European Research Council**

**Executive Agency** 

| ŀ | 1. Project Management                                                                                                    |       |
|---|----------------------------------------------------------------------------------------------------|-------|
|   | • {for the first Financial Report only} Please indicate the effective start date and describe the start-up phase of the project.                                |       |
|   |                                                                                                    |       |
|   |                                                                                                    |       |
|   | Address all bullet points!                                                                                                    |       |
|   | Address <u>un</u> builet points.                                                                                                    |       |
|   |                                                                                                    |       |
| • | <ul> <li>Describe how relations between the Principal Investigator and the Host Institution were managed (i.e. have the provisions of the Supplement</li> </ul> | ntary |
| 4 | Agreement been respected? What is the kind of administrative support provided by the Host Institution?) *                                                       |       |
|   |                                                                                                    |       |
|   |                                                                                                    |       |
|   |                                                                                                    |       |
|   |                                                                                                    |       |
|   |                                                                                                    |       |
|   |                                                                                                    |       |
|   |                                                                                                    |       |
|   |                                                                                                    |       |

## Preparation of the Report Important aspects /4

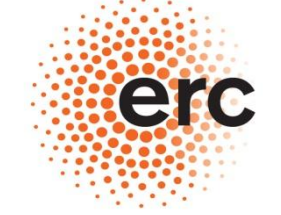

**European Research Council** 

| = 2. Period Ashinyamenta                                                                                                    |                             |
|----------------------------------------------------------------------------------------------------|-----------------------------|
| 2. Project Adhevements                                                                                                    |                             |
| <ul> <li>Please give a global overview of the project's implementation for the reporting period (no more than ½ page) and elaborate on t<br/>including delay, cancellation, postponement of activities/work tasks which have incurred and how they have been addressed (if a</li> </ul> | he problems<br>applicable). |
| *                                                                                                    |                             |
|                                                                                                    |                             |
|                                                                                                    |                             |
|                                                                                                    |                             |
| • All publications, papers, etc, must be uploaded in SESAM via the Publications button available in the Menu in the main page "FP7 Work with a Project". When applicable dissemination activity                                                                                         | ies, patents, awards and    |
| research expeditions must be mentioned too in SESAM using the dedicated buttons available in the Menu in the main page "FP7 Work with a Project".                                                                                                    |                             |
|                                                                                                    |                             |
| Please use the box below to list publications, papers, etc, only if you were not able to use the dedicated buttons available in the Menu                                                                                                    |                             |
| *                                                                                                    |                             |
|                                                                                                    | *                           |
|                                                                                                    |                             |
|                                                                                                    |                             |
|                                                                                                    |                             |
|                                                                                                    |                             |
| You have to mention the                                                                                                    |                             |
| Publications and other                                                                                                    |                             |
| Fublications and other                                                                                                    |                             |
| outputs using those                                                                                                    |                             |
|                                                                                                    |                             |
| links or list them                                                                                                    |                             |
| directly in this box                                                                                                    |                             |
|                                                                                                    |                             |
|                                                                                                    | =                           |
|                                                                                                    |                             |
|                                                                                                    |                             |
|                                                                                                    |                             |
|                                                                                                    |                             |
|                                                                                                    |                             |

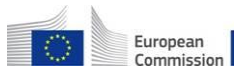

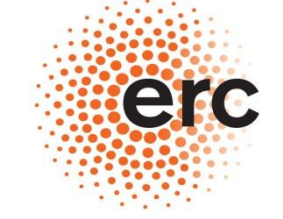

**European Research Council** 

**Executive Agency** 

(4)http://ec.europa.eu/research/participants/portal/appmanager/participants/portal 3.1 Breakdown of direct costs 3.2 Budget table follow-up ✓ 4. Financial statements - Model financial statement and summary financial report For a single beneficiary project the beneficiary should submit the financial statement using the template provided. If special clause 10 applies to your Grant Agreement, please also include a separate financial statement from each third party as well. Breakdown of direct costs 2) Attach the file using the « Attachments » button! 100 000 use select 10350 56(0) use see Sub-Total 님 Save Spell checking 渴 Submit X Cancel Attachments Print This project is configured to use regular submission. 1) Fill in the tables using the file in the Advance Notice Letter

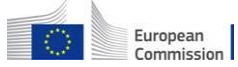

### Preparation of the Report Important aspects /6

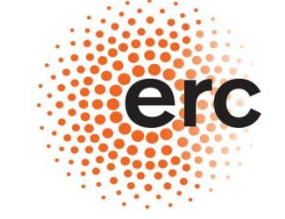

#### **European Research Council**

#### ▼5. Certificates

List of Certificates which are due for this period, in accordance with Article II.4.5 of the single beneficiary Grant Agreement and Article II.4.6 for the multibeneficiary Grant Agreement.

According to the art.180.2 of the IR and the art II.4.5 of the ERC GA a CFS is mandatory for every claim (interim or final) in the form of reimbursement of costs whenever the amount of the EU contribution is equal or superior to EUR 375.000 when cumulated with all previous interim payments (not including the pre-financing) for which a CFS has not been submitted. Once a CFS is submitted, the threshold of EUR 375.000 applies again for subsequent EU contributions but the count starts from 0.

In case of a multibeneficiary grant agreement (special clause 30) or third party linked to the beneficiary (special clause 10) this threshold is to be applied per beneficiary.

Bear in mind that although the threshold is established on the basis of the EU contribution, the CFS must certify all eligible costs.

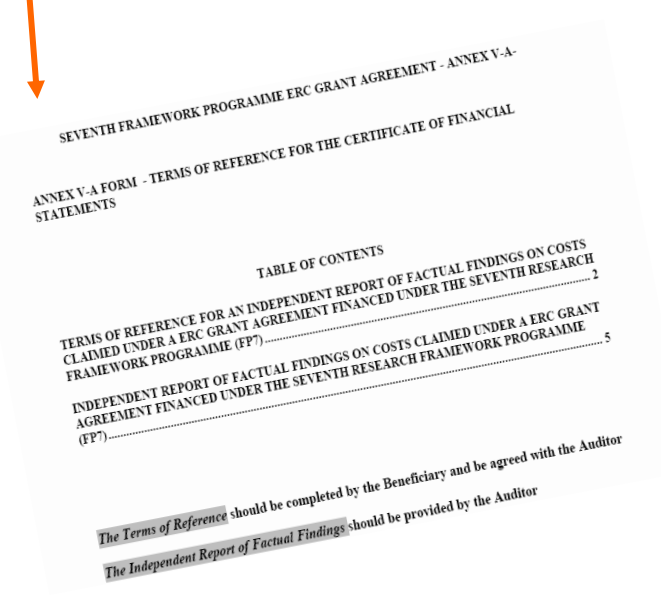

## 1) Obtain the CFS from your Auditor

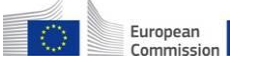

2)

- If your grant foresee the "ELECTRONIC-ONLY" handling of reports upload a pdf copy with the Form C

- If your grant does not foresee the "ELECTRONIC-ONLY" handling of reports then send it in hard copy to the Agency in Bruxelles

### Preparation of the Report Important aspects /7

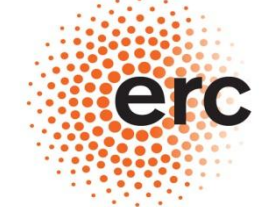

#### - Workforce table

#### Personal information on staff-members in ERC-funded projects

Note: The following form is not a part of the Periodic Financial Management Report. It is used to collect information which will support the assessment of the impact of ERC funding schemes. This will help the Scientific Council provide evidence on the outcomes of its funding activities and to further develop its funding schemes.

The Scientific Council of the ERC wishes to understand and report on the impact of the ERC funding on the training of the next generation of researchers in Europe. In addition to reporting on numbers of staff members in ERC-funded projects, there is a need to document their key demographic characteristics (gender, age, nationality); their mobility patterns (institutional, regional) and the (inter)-disciplinary setting in which they work (subject areas). Names are needed to analyse their contribution to project-related publications and for future reference in subsequent studies about their career trajectories.

#### The provision of data is subject to the consent of staff members whose data are being provided.

All data will be processed by ERCEA pursuant to Regulation (EC) No 45/2001 on the protection of individuals with regards to the processing of personal data by the Community institutions and bodies. Data providers are entitled to obtain access to their personal data on request and to rectify any such data that is inaccurate or incomplete.

#### We hope that all staff members in ERC-funded projects will be willing to support this effort.

|                          |                | Basic Info | ormation         |              |         | ^ |
|--------------------------|----------------|------------|------------------|--------------|---------|---|
| Names or unique initials | Staff category | Gender     | Year of<br>Birth | Nationality  | D       |   |
|                          |                |            |                  |              |         |   |
|                          |                |            |                  |              | <b></b> | = |
|                          |                |            |                  |              |         |   |
|                          |                |            |                  |              | - C     |   |
|                          |                |            |                  |              |         |   |
|                          |                |            |                  |              | - C     |   |
| Insert row   delete row  | S              | croll the  | bar to           | see the rest |         | - |
| European                 |                | 0          | of the ta        | DIE          |         |   |

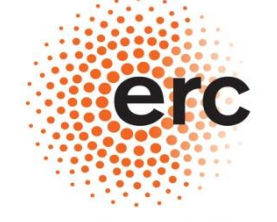

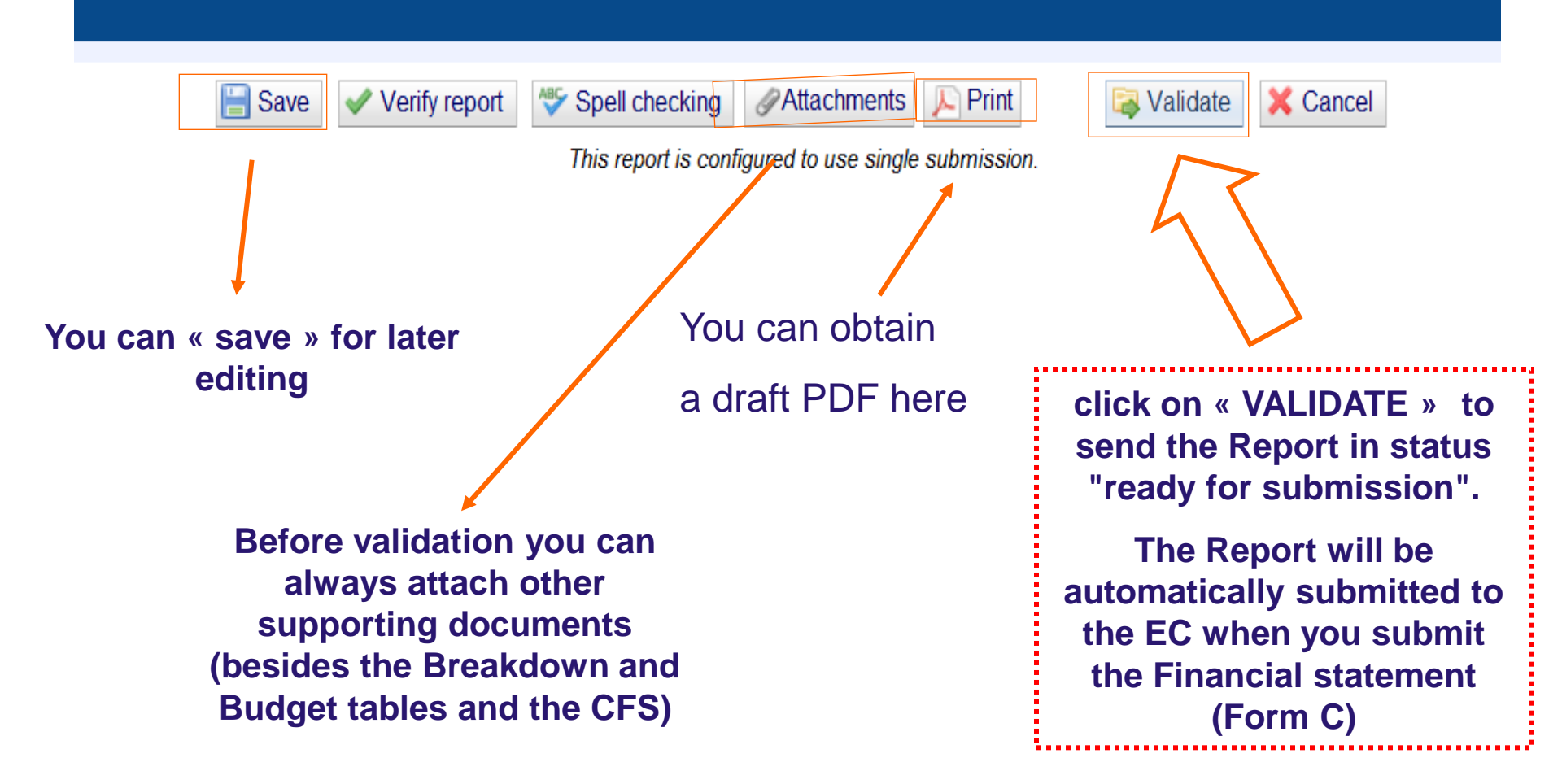

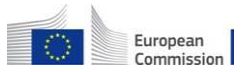

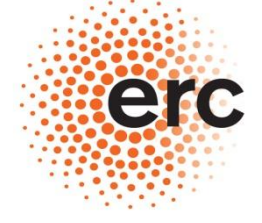

Established by the European Commission

### **STEP 2 : PREPARATION OF THE FINANCIAL STATEMENT**

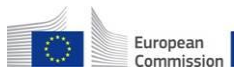

## PREPARATION OF THE FINANCIAL STATEMENT /1

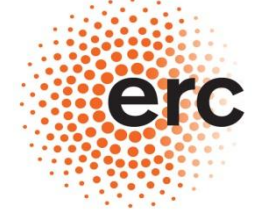

#### **European Research Council**

## Go back to the "My projects" tab in the PP

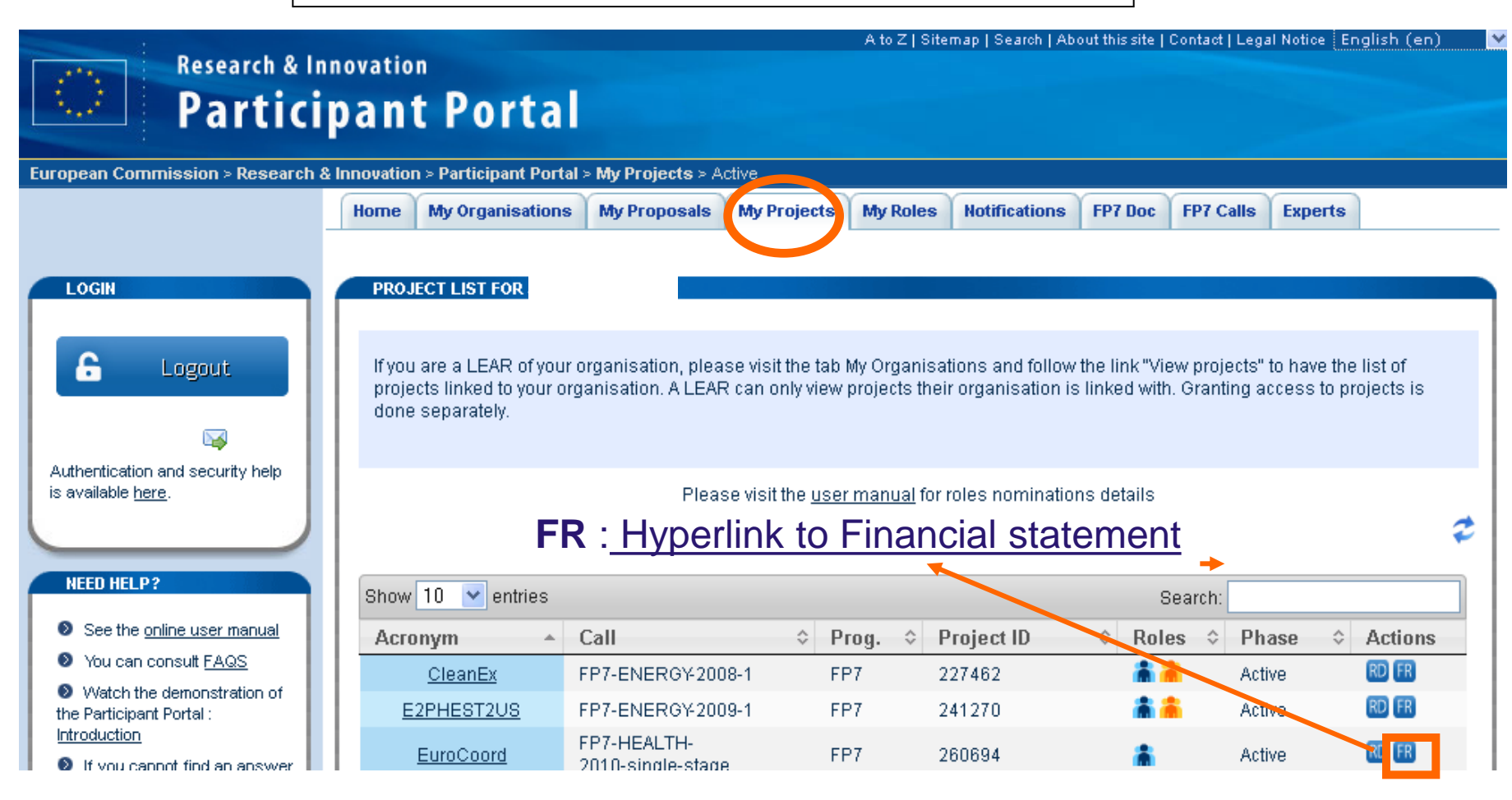

## PREPARATION OF THE FINANCIAL STATEMENT /2

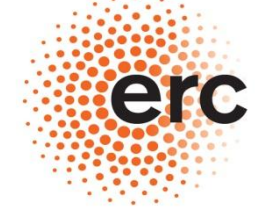

**European Research Council** 

**Executive Agency** 

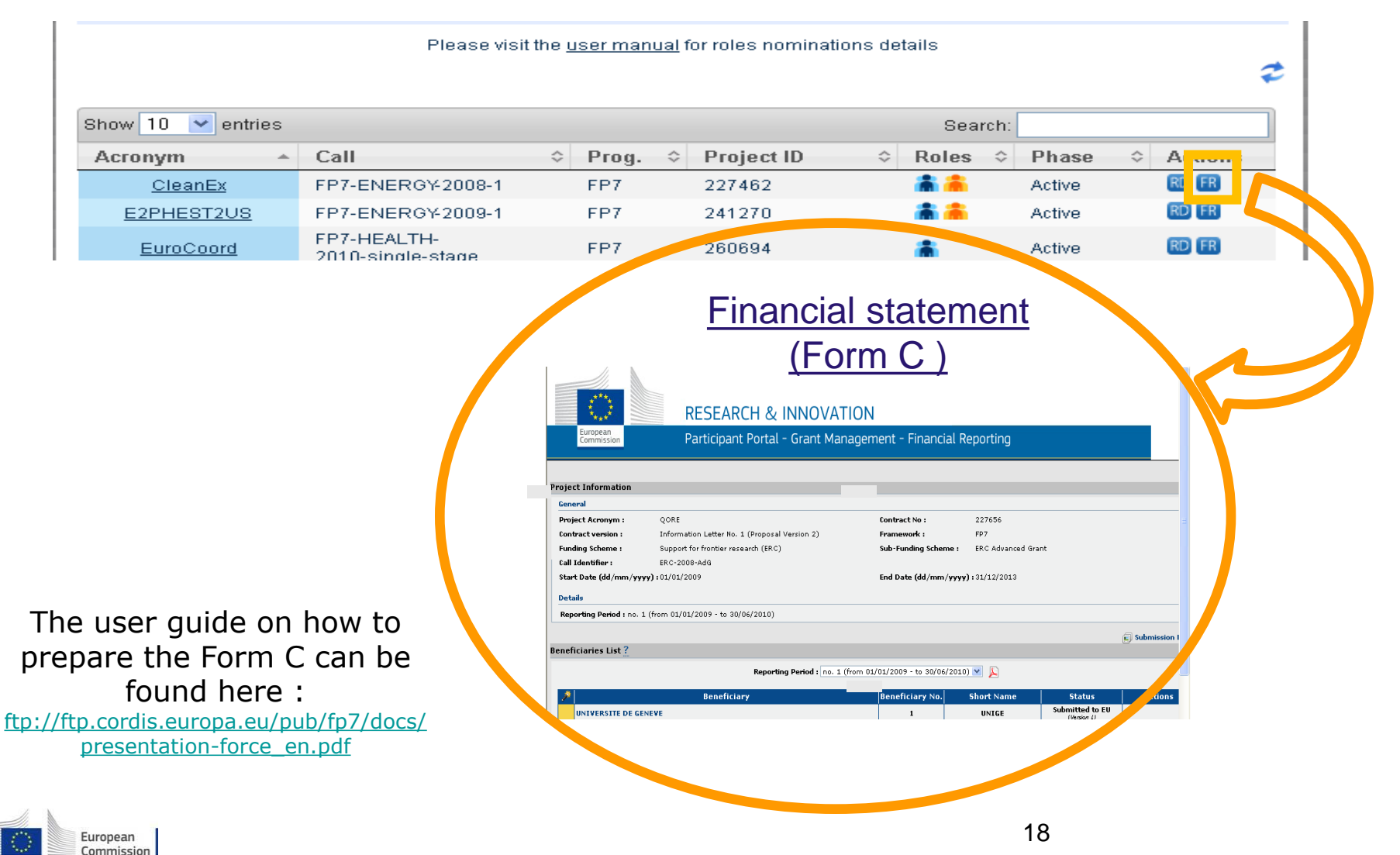

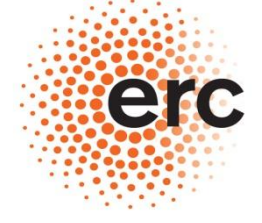

Established by the European Commission

### **STEP 3 : SUBMISSION OF THE REPORT IN A SINGLE PACKAGE**

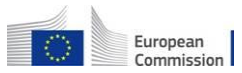

## From the Form C screen :

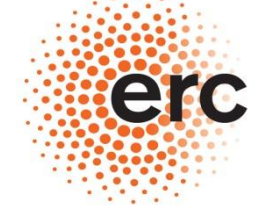

**European Research Council** 

Executive Agency

| ral                                                                                                    |                                                                                                    |                                                   |                                                                                 |                                                                                                    | Hide                                                                           |
|----------------------------------------------------------------------------------------------------|----------------------------------------------------------------------------------------------------|---------------------------------------------------|---------------------------------------------------------------------------------|----------------------------------------------------------------------------------------------------|--------------------------------------------------------------------------------|
| act Acronym :                                                                                                    | DAMCEC                                                                                                    | Contract No.                                      | 209407                                                                          |                                                                                                    |                                                                                |
| ect Acronym .                                                                                                    | Crant (Proposal Version 1)                                                                                                    | Erzmework :                                       | 500497                                                                          |                                                                                                    |                                                                                |
| ing Scheme :                                                                                                    |                                                                                                    | Framework :                                       | Collaborative project                                                           | t (generic)                                                                                                    |                                                                                |
| Ing Scheme :                                                                                                    | EP7-ENV-2012 two-stage                                                                                                    | Sub-running Scheme                                | : Conaborative projec                                                           | (generic)                                                                                                    |                                                                                |
| Date (dd/mm                                                                                                    | (hoppe) + 01/10/2012                                                                                                    | End Date (dd/mm/w                                 | aa) • 30/00/2017                                                                |                                                                                                    |                                                                                |
| Dute (dd/ mm)                                                                                                    | ( <b>Y Y Y )</b> . 01/10/2012                                                                                                    |                                                   |                                                                                 |                                                                                                    |                                                                                |
| ils                                                                                                    |                                                                                                    |                                                   |                                                                                 |                                                                                                    |                                                                                |
| orting Period :                                                                                                    | no. 3 (from 01/10/2015 - to 30/09/2016)                                                                                                    |                                                   |                                                                                 |                                                                                                    |                                                                                |
|                                                                                                    |                                                                                                    |                                                   |                                                                                 | Beneficiary List                                                                                                    | I 🗐 Submission History                                                         |
|                                                                                                    |                                                                                                    |                                                   |                                                                                 | beneficiary cisc                                                                                                    | Submission history                                                             |
| ciaries List ?                                                                                                    |                                                                                                    |                                                   |                                                                                 |                                                                                                    |                                                                                |
|                                                                                                    |                                                                                                    |                                                   |                                                                                 |                                                                                                    |                                                                                |
|                                                                                                    | Reporting Period : no. 3 (from 01/                                                                                                    | 10/2015 - to 30/09/2016)                          | 📼 💫 🖻 🔊                                                                         |                                                                                                    |                                                                                |
|                                                                                                    |                                                                                                    |                                                   |                                                                                 |                                                                                                    | Forms C ar                                                                     |
| 1                                                                                                    | Beneficiary                                                                                                    | Beneficiary No.                                   | Short Name                                                                      | Status Ac                                                                                                    |                                                                                |
| 🛛 рот                                                                                                    | TSDAM INSTITUT FUER KLIMAFOLGENFORSCHUNG                                                                                                    | 1                                                 | PIK                                                                             | Submitted to Coord.                                                                                                    | all                                                                            |
|                                                                                                    |                                                                                                    |                                                   |                                                                                 |                                                                                                    |                                                                                |
|                                                                                                    |                                                                                                    |                                                   |                                                                                 | Submitted to Coord.                                                                                                    | "Submittee                                                                     |
|                                                                                                    | NDON SCHOOL OF ECONOMICS AND POLITICAL SCIENCE                                                                                                    | 2                                                 | LSE                                                                             | Submitted to Coord.<br>(Version 1)                                                                                                    | "Submitted                                                                     |
|                                                                                                    | NDON SCHOOL OF ECONOMICS AND POLITICAL SCIENCE<br>IVERSITY OF NEWCASTLE UPON TYNE                                                                                                    | 2 3                                               | LSE<br>UNEW                                                                     | (Version 1)<br>Submitted to Coord.<br>(Version 1)<br>Submitted to Coord.<br>(Version 1)                                                                                                    | "Submitted                                                                     |
| UNI<br>VLA                                                                                                    | NDON SCHOOL OF ECONOMICS AND POLITICAL SCIENCE<br>IVERSITY OF NEWCASTLE UPON TYNE<br>NAMSE INSTELLING VOOR TECHNOLOGISCH ONDERZOEK N.V.                                                                                                    | 2<br>3<br>4                                       | LSE<br>UNEW<br>VITO                                                             | Submitted to Coord.<br>(Version 1)<br>Submitted to Coord.<br>(Version 1)<br>Submitted to Coord.<br>(Version 1)<br>Submitted to Coord.<br>(Version 1)                                                                                                    | "Submitted<br>to Coord."                                                       |
| ✓ LON<br>✓ UNI<br>✓ VLA<br>✓ FON                                                                                                    | NDON SCHOOL OF ECONOMICS AND POLITICAL SCIENCE<br>IVERSITY OF NEWCASTLE UPON TYNE<br>NAMSE INSTELLING VOOR TECHNOLOGISCH ONDERZOEK N.V.<br>NOATION INSTITUT DE RECHERCHE POUR LE DEVELOPPEMENT DURABLE ET                                                                                                    | 2<br>3<br>4<br>5                                  | LSE<br>UNEW<br>VITO<br>IDDRI                                                    | Submitted to Coord.           (Version 1)           Submitted to Coord.           (Version 1)           Submitted to Coord.           (Version 1)           Submitted to Coord.           (Version 1)           Submitted to Coord.                                                                                                    | "Submitted<br>to Coord."                                                       |
| <ul> <li>✓ LON</li> <li>✓ UNI</li> <li>✓ VLA</li> <li>✓ FON</li> <li>✓ EUN</li> </ul>                                                                                                    | NDON SCHOOL OF ECONOMICS AND POLITICAL SCIENCE<br>IVERSITY OF NEWCASTLE UPON TYNE<br>NAMSE INSTELLING VOOR TECHNOLOGISCH ONDERZOEK N.V.<br>NDATION INSTITUT DE RECHERCHE POUR LE DEVELOPPEMENT DURABLE ET<br>RELATIONS INTERNATIONALES                                                                                                    | 2<br>3<br>4<br>5<br>6                             | LSE<br>UNEW<br>VITO<br>IDDRI                                                    | Submitted to Coord.<br>(Version 1)<br>Submitted to Coord.<br>(Version 1)<br>Submitted to Coord.<br>(Version 1)<br>Submitted to Coord.<br>(Version 1)<br>Submitted to Coord.                                                                                                    | "Submitted<br>to Coord."                                                       |
| <ul> <li>✓ LON</li> <li>✓ UNI</li> <li>✓ VLA</li> <li>✓ FUN</li> <li>✓ FUN</li> </ul>                                                                                                    | NDON SCHOOL OF ECONOMICS AND POLITICAL SCIENCE<br>IVERSITY OF NEWCASTLE UPON TYNE<br>NAMSE INSTELLING VOOR TECHNOLOGISCH ONDERZOEK N.V.<br>NDATION INSTITUT DE RECHERCHE POUR LE DEVELOPPEMENT DURABLE ET<br>RELATIONS INTERNATIONALES<br>NDACION TECNALIA RESEARCH & INNOVATION                                                                                                    | 2<br>3<br>4<br>5<br>6                             | LSE<br>UNEW<br>VITO<br>IDDRI<br>TECNALIA                                        | Submitted to Coord.<br>(Version 1)<br>Submitted to Coord.<br>(Version 1)<br>Submitted to Coord.<br>(Version 1)<br>Submitted to Coord.<br>(Version 1)<br>Submitted to Coord.<br>(Version 1)<br>Submitted to Coord.<br>Submitted to Coord.                                                                                                    | "Submitted<br>to Coord."                                                       |
| Image: Constraint of the second second secon | NDON SCHOOL OF ECONOMICS AND POLITICAL SCIENCE<br>IVERSITY OF NEWCASTLE UPON TYNE<br>NAMSE INSTELLING VOOR TECHNOLOGISCH ONDERZOEK N.V.<br>NDATION INSTITUT DE RECHERCHE POUR LE DEVELOPPEMENT DURABLE ET<br>RELATIONS INTERNATIONALES<br>NDACION TECNALIA RESEARCH & INNOVATION<br>RGES TEKNISK-NATURVITENSKAPELIGE UNIVERSITET NTNU                                                                                                    | 2 3<br>3 4<br>5 6<br>7 7                          | LSE<br>UNEW<br>VITO<br>IDDRI<br>TECNALIA<br>NTNU                                | Submitted to Coord.<br>(Version 1)           Submitted to Coord.<br>(Version 1)           Submitted to Coord.<br>(Version 1)           Submitted to Coord.<br>(Version 1)           Submitted to Coord.<br>(Version 1)           Submitted to Coord.<br>(Version 1)           Submitted to Coord.<br>(Version 1)           Submitted to Coord.                                                                                                    | "Submitted<br>to Coord."                                                       |
| <ul> <li>✓ LON</li> <li>✓ UNI</li> <li>✓ VLA</li> <li>✓ FON</li> <li>✓ FON</li> <li>✓ FUN</li> <li>► NOR</li> <li>► WOI</li> </ul>                                                                                                    | NDON SCHOOL OF ECONOMICS AND POLITICAL SCIENCE IVERSITY OF NEWCASTLE UPON TYNE MAMSE INSTELLING VOOR TECHNOLOGISCH ONDERZOEK N.V. NDATION INSTITUT DE RECHERCHE POUR LE DEVELOPPEMENT DURABLE ET RELATIONS INTERNATIONALES NDACION TECNALIA RESEARCH & INNOVATION RGES TEKNISK-NATURVITENSKAPELIGE UNIVERSITET NTNU IRLD HEALTH ORGANIZATION                                                                                                    | 2 3<br>3 4<br>5 6<br>7 7<br>8                     | LSE<br>UNEW<br>VITO<br>IDDRI<br>TECNALIA<br>NTNU<br>WHO EURO                    | Submitted to Coord.       (Version 1)       Submitted to Coord.       (Version 1)       Submitted to Coord.       (Version 1)       Submitted to Coord.       (Version 1)       Submitted to Coord.       (Version 1)       Submitted to Coord.       (Version 1)       Submitted to Coord.       (Version 1)       Submitted to Coord.       (Version 1)       Submitted to Coord.       (Version 1)                                                                                                    | "Submitted<br>to Coord."                                                       |
| Image: Constraint of the second second se    | NDON SCHOOL OF ECONOMICS AND POLITICAL SCIENCE IVERSITY OF NEWCASTLE UPON TYNE MAMSE INSTELLING VOOR TECHNOLOGISCH ONDERZOEK N.V. NDATION INSTITUT DE RECHERCHE POUR LE DEVELOPPEMENT DURABLE ET GRELATIONS INTERNATIONALES NDACION TECNALIA RESEARCH & INNOVATION RGES TEKNISK-NATURVITENSKAPELIGE UNIVERSITET NTNU IRLD HEALTH ORGANIZATION ECOSYSTEMS S.R.L.                                                                                      | 2 3 4 4 4 4 4 4 4 4 4 4 4 4 4 4 4 4 4 4           | LSE<br>UNEW<br>VITO<br>IDDRI<br>TECNALIA<br>NTNU<br>WHO EURO<br>T6 ECO          | (Version 1)       Submitted to Coord.<br>(Version 1)       Submitted to Coord.<br>(Version 1)       Submitted to Coord.<br>(Version 1)       Submitted to Coord.<br>(Version 1)       Submitted to Coord.<br>(Version 1)       Submitted to Coord.<br>(Version 1)       Submitted to Coord.<br>(Version 1)       Submitted to Coord.<br>(Version 1)       Submitted to Coord.<br>(Version 1)       Submitted to Coord.       (Version 1)                                                                                                    | "Submitted<br>to Coord."                                                       |
| <ul> <li>✓ LON</li> <li>✓ UNI</li> <li>✓ VLA</li> <li>✓ FON</li> <li>✓ FUN</li> <li>■ NOR</li> <li>■ WOI</li> <li>■ T6 E</li> <li>■ T6 E</li> </ul>                                                                                                    | NDON SCHOOL OF ECONOMICS AND POLITICAL SCIENCE  IVERSITY OF NEWCASTLE UPON TYNE  MAMSE INSTELLING VOOR TECHNOLOGISCH ONDERZOEK N.V. NDATION INSTITUT DE RECHERCHE POUR LE DEVELOPPEMENT DURABLE ET  RELATIONS INTERNATIONALES NDACION TECNALIA RESEARCH & INNOVATION  RGES TEKNISK-NATURVITENSKAPELIGE UNIVERSITET NTNU  RLD HEALTH ORGANIZATION  ECOSYSTEMS S.R.L.  EI EUROPEAN SECRETARIAT GMBH (ICLEI EUROPASEKRETARIAT GMBH)*                    | 2<br>33<br>4<br>55<br>6<br>77<br>8<br>8<br>9<br>9 | LSE<br>UNEW<br>VITO<br>IDDRI<br>TECNALIA<br>NTNU<br>WHO EURO<br>T6 ECO<br>ICLEI | Submitted to Coord.       (Version 1)       Submitted to Coord.       (Version 1)       Submitted to Coord.       (Version 1)       Submitted to Coord.       (Version 1)       Submitted to Coord.       (Version 1)       Submitted to Coord.       (Version 1)       Submitted to Coord.       (Version 1)       Submitted to Coord.       (Version 1)       Submitted to Coord.       (Version 1)       Submitted to Coord.       (Version 1)       Submitted to Coord.       (Version 1)                                                                                                    | "Submitted<br>to Coord."                                                       |
| Image: Constraint of the second second s            | NDON SCHOOL OF ECONOMICS AND POLITICAL SCIENCE  IVERSITY OF NEWCASTLE UPON TYNE  MAMSE INSTELLING VOOR TECHNOLOGISCH ONDERZOEK N.V. NDATION INSTITUT DE RECHERCHE POUR LE DEVELOPPEMENT DURABLE ET  RELATIONS INTERNATIONALES NDACION TECNALIA RESEARCH & INNOVATION  RGES TEKNISK-NATURVITENSKAPELIGE UNIVERSITET NTNU  RLD HEALTH ORGANIZATION  ECOSYSTEMS S.R.L. EI EUROPEAN SECRETARIAT GMBH (ICLEI EUROPASEKRETARIAT GMBH)*                     | 2<br>3<br>4<br>5<br>6<br>7<br>8<br>8<br>9<br>10   | LSE<br>UNEW<br>VITO<br>IDDRI<br>TECNALIA<br>NTNU<br>WHO EURO<br>T6 ECO<br>ICLEI | Submitted to Coord.<br>(Version 1)       Submitted to Coord.<br>(Version 1)       Submitted to Coord.<br>(Version 1)       Submitted to Coord.<br>(Version 1)       Submitted to Coord.<br>(Version 1)       Submitted to Coord.<br>(Version 1)       Submitted to Coord.<br>(Version 1)       Submitted to Coord.<br>(Version 1)       Submitted to Coord.<br>(Version 1)       Submitted to Coord.<br>(Version 1)       Submitted to Coord.<br>(Version 1)       Submitted to Coord.<br>(Version 1)                                                                                                    | "Submitted<br>to Coord."                                                       |
| Image: Constraint of the second second s            | NDON SCHOOL OF ECONOMICS AND POLITICAL SCIENCE IVERSITY OF NEWCASTLE UPON TYNE MAMSE INSTELLING VOOR TECHNOLOGISCH ONDERZOEK N.V. NDATION INSTITUT DE RECHERCHE POUR LE DEVELOPPEMENT DURABLE ET RELATIONS INTERNATIONALES NDACION TECNALIA RESEARCH & INNOVATION RGES TEKNISK-NATURVITENSKAPELIGE UNIVERSITET NTNU IRLD HEALTH ORGANIZATION ECOSYSTEMS S.R.L. EI EUROPEAN SECRETARIAT GMBH (ICLEI EUROPASEKRETARIAT GMBH)*                          | 2<br>3<br>4<br>5<br>6<br>7<br>8<br>8<br>9<br>10   | LSE<br>UNEW<br>VITO<br>IDDRI<br>TECNALIA<br>NTNU<br>WHO EURO<br>T6 ECO<br>ICLEI | (Version 1)       Submitted to Coord.<br>(Version 1)       Submitted to Coord.<br>(Version 1)       Submitted to Coord.<br>(Version 1)       Submitted to Coord.<br>(Version 1)       Submitted to Coord.<br>(Version 1)       Submitted to Coord.<br>(Version 1)       Submitted to Coord.<br>(Version 1)       Submitted to Coord.<br>(Version 1)       Submitted to Coord.<br>(Version 1)       Submitted to Coord.<br>(Version 1)       Submitted to Coord.<br>(Version 1)                                                                                                    | "Submitted<br>to Coord."<br>Financial                                          |
| Image: Constraint of the second second se                  | NDON SCHOOL OF ECONOMICS AND POLITICAL SCIENCE IVERSITY OF NEWCASTLE UPON TYNE MAMSE INSTELLING VOOR TECHNOLOGISCH ONDERZOEK N.V. NDATION INSTITUT DE RECHERCHE POUR LE DEVELOPPEMENT DURABLE ET GRELATIONS INTERNATIONALES NDACION TECNALIA RESEARCH & INNOVATION RGES TEKNISK-NATURVITENSKAPELIGE UNIVERSITET NTNU RILD HEALTH ORGANIZATION ECOSYSTEMS S.R.L. EI EUROPEAN SECRETARIAT GMBH (ICLEI EUROPASEKRETARIAT GMBH)*                         | 2<br>3<br>4<br>5<br>6<br>7<br>8<br>9<br>10        | LSE<br>UNEW<br>VITO<br>IDDRI<br>TECNALIA<br>NTNU<br>WHO EURO<br>T6 ECO<br>ICLEI | Submitted to Coord.<br>(Version 1)         Submitted to Coord.<br>(Version 1)         Submitted to Coord.<br>(Version 1)         Submitted to Coord.<br>(Version 1)         Submitted to Coord.<br>(Version 1)         Submitted to Coord.<br>(Version 1)         Submitted to Coord.<br>(Version 1)         Submitted to Coord.<br>(Version 1)         Submitted to Coord.<br>(Version 1)         Submitted to Coord.<br>(Version 1)         Submitted to Coord.<br>(Version 1)         Submitted to Coord.         (Version 1)         Submitted to Coord.                                                                                                    | "Submitted<br>to Coord."<br>Financial<br>Report is                             |
| UNI<br>UNI<br>UNI<br>UNI<br>UNI<br>UNI<br>UNI<br>UNI<br>UNI<br>UNI                                                                                                    | NDON SCHOOL OF ECONOMICS AND POLITICAL SCIENCE IVERSITY OF NEWCASTLE UPON TYNE AMSE INSTELLING VOOR TECHNOLOGISCH ONDERZOEK N.V. NDATION INSTITUT DE RECHERCHE POUR LE DEVELOPPEMENT DURABLE ET RELATIONS INTERNATIONALES NDACION TECNALIA RESEARCH & INNOVATION RGES TEKNISK-NATURVITENSKAPELIGE UNIVERSITET NTNU RLD HEALTH ORGANIZATION ECOSYSTEMS S.R.L. EI EUROPEAN SECRETARIAT GMBH (ICLEI EUROPASEKRETARIAT GMBH)* I for Period               | 2<br>3<br>4<br>5<br>6<br>7<br>8<br>9<br>10        | LSE<br>UNEW<br>VITO<br>IDDRI<br>TECNALIA<br>NTNU<br>WHO EURO<br>T6 ECO<br>ICLEI | (Version 1) Submitted to Coord. (Version 1) Submitted to Coord. (Version 1) Submitted to Coord | "Submitted<br>to Coord."<br>Financial<br>Report is                             |
| UNI<br>UNI<br>UNI<br>UNI<br>UNI<br>FUN<br>EES<br>UNOR<br>NOR<br>TO E<br>TO E<br>I<br>I<br>I<br>I<br>I<br>I<br>I<br>I<br>I<br>I<br>I<br>I<br>I<br>I<br>I<br>I<br>I<br>I<br>I                                                                                                    | NDON SCHOOL OF ECONOMICS AND POLITICAL SCIENCE IVERSITY OF NEWCASTLE UPON TYNE AMMSE INSTELLING VOOR TECHNOLOGISCH ONDERZOEK N.V. NDATION INSTITUT DE RECHERCHE POUR LE DEVELOPPEMENT DURABLE ET RELATIONS INTERNATIONALES NDACION TECNALIA RESEARCH & INNOVATION RGES TEKNISK-NATURVITENSKAPELIGE UNIVERSITET NTNU RILD HEALTH ORGANIZATION ECOSYSTEMS S.R.L. EI EUROPEAN SECRETARIAT GMBH (ICLEI EUROPASEKRETARIAT GMBH)* I for Period Report Name | 2<br>3<br>4<br>5<br>6<br>7<br>8<br>9<br>10        | LSE<br>UNEW<br>VITO<br>IDDRI<br>TECNALIA<br>NTNU<br>WHO EURO<br>T6 ECO<br>ICLEI | (Version 1)       Submitted to Coord.<br>(Version 1)       Submitted to Coord.<br>(Version 1)       Submitted to Coord.<br>(Version 1)       Submitted to Coord.<br>(Version 1)       Submitted to Coord.<br>(Version 1)       Submitted to Coord.<br>(Version 1)       Submitted to Coord.<br>(Version 1)       Submitted to Coord.<br>(Version 1)       Submitted to Coord.<br>(Version 1)       Submitted to Coord.<br>(Version 1)       Submitted to Coord.<br>(Version 1)       Submitted to Coord.       Status                                                                                                    | "Submitted<br>to Coord."<br>Financial<br>Report is<br>"Ready for               |
| UNI<br>UNI<br>UNI<br>UNI<br>UNI<br>ES<br>UNI<br>NOR<br>TO<br>TO<br>TO<br>TO<br>TO<br>TO<br>TO<br>TO<br>TO<br>TO<br>TO<br>TO<br>TO                                                                                                    | NDON SCHOOL OF ECONOMICS AND POLITICAL SCIENCE IVERSITY OF NEWCASTLE UPON TYNE AMSE INSTELLING VOOR TECHNOLOGISCH ONDERZOEK N.V. NDATION INSTITUT DE RECHERCHE POUR LE DEVELOPPEMENT DURABLE ET RELATIONS INTERNATIONALES NDACION TECNALIA RESEARCH & INNOVATION RGES TEKNISK-NATURVITENSKAPELIGE UNIVERSITET NTNU RILD HEALTH ORGANIZATION ECOSYSTEMS S.R.L. EI EUROPEAN SECRETARIAT GMBH (ICLEI EUROPASEKRETARIAT GMBH)* If or Period              | 2<br>3<br>4<br>5<br>6<br>7<br>8<br>9<br>10        | LSE<br>UNEW<br>VITO<br>IDDRI<br>TECNALIA<br>NTNU<br>WHO EURO<br>T6 ECO<br>ICLEI | Submitted to Coord.<br>(Version 1)       Submitted to Coord.<br>(Version 1)       Submitted to Coord.<br>(Version 1)       Submitted to Coord.<br>(Version 1)       Submitted to Coord.<br>(Version 1)       Submitted to Coord.<br>(Version 1)       Submitted to Coord.<br>(Version 1)       Submitted to Coord.<br>(Version 1)       Submitted to Coord.<br>(Version 1)       Submitted to Coord.<br>(Version 1)       Submitted to Coord.       Submitted to Coord.       Submitted to Coord.       Version 1)       Submitted to Coord.       Submitted to Coord.       Version 1)       Submitted to Coord.                                                                                                    | "Submitted<br>to Coord."<br>Financial<br>Report is<br>"Ready for<br>submission |

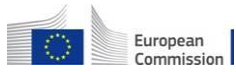

## The "Single Submission" feature:

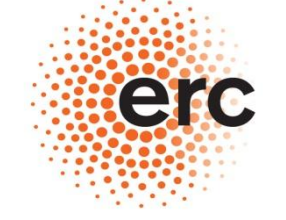

#### **European Research Council**

**Executive Agency** 

Established by the European Commission

| t    | Acronym :                                                                                                    | RAMSES                                                                                                    | Contract No :                              | 308497                                                                   |                                                                                                    |                     |
|------|----------------------------------------------------------------------------------------------------|----------------------------------------------------------------------------------------------------|--------------------------------------------|--------------------------------------------------------------------------|----------------------------------------------------------------------------------------------------|---------------------|
| rac  | t version :                                                                                                    | Grant (Proposal Version 1)                                                                                                    | Framework :                                | FP7                                                                      |                                                                                                    |                     |
| line | Scheme :                                                                                                    | Collaborative project                                                                                                    | Sub-Funding Schem                          | e : Collaborative project                                                | (generic)                                                                                                    |                     |
| Ide  | ntifier :                                                                                                    | FP7-ENV-2012-two-stage                                                                                                    |                                            |                                                                          |                                                                                                    |                     |
| t Di | ate (dd/mm/yyyy)                                                                                                    | :01/10/2012                                                                                                    | End Date (dd/mm/)                          | yyyy):30/09/2017                                                         |                                                                                                    |                     |
|      |                                                                                                    |                                                                                                    |                                            |                                                                          |                                                                                                    |                     |
| ns   | //                                                                                                    |                                                                                                    |                                            |                                                                          |                                                                                                    |                     |
| rt   | ng Period : no. 3 (f                                                                                                    | rom 01/10/2015 - to 30/09/2016)                                                                                                    |                                            |                                                                          |                                                                                                    |                     |
|      |                                                                                                    |                                                                                                    |                                            |                                                                          | 💂 Benefici                                                                                                    | ary List   🗊 Submis |
| cia  | ries List ?                                                                                                    |                                                                                                    |                                            |                                                                          |                                                                                                    |                     |
|      |                                                                                                    |                                                                                                    |                                            |                                                                          |                                                                                                    |                     |
|      | $\frown$                                                                                                    | Reporting Period : no. 3 (from 01/10                                                                                                    | 0/2015 - to 30/09/2016)                    | ) 🖃 📙 🗐                                                                  |                                                                                                    |                     |
|      |                                                                                                    |                                                                                                    |                                            |                                                                          |                                                                                                    |                     |
|      |                                                                                                    | Beneficiary                                                                                                    | Beneficiary No.                            | Short Name                                                               | Status                                                                                                    | Actions             |
|      | POTSDAM                                                                                                    | NSTITUT FUER KLIMAFOLGENFORSCHUNG                                                                                                    | 1                                          | PIK                                                                      | Submitted to Coord.<br>(Version 1)                                                                                                    | 20 20               |
|      | LONDON S                                                                                                    | CIOOL OF ECONOMICS AND POLITICAL SCIENCE                                                                                                    | 2                                          | LSE                                                                      | Submitted to Coord.                                                                                                    |                     |
|      |                                                                                                    |                                                                                                    |                                            |                                                                          | (version 1)                                                                                                    |                     |
|      |                                                                                                    | TY OF NEWCASTLE UPON TYNE                                                                                                    | 3                                          | UNEW                                                                     | Submitted to Coord.                                                                                                    |                     |
|      |                                                                                                    |                                                                                                    | 3                                          | UNEW                                                                     | Submitted to Coord.<br>(Version 1)<br>Submitted to Coord.                                                                                                    |                     |
|      |                                                                                                    | TY OF NEWCASTLE UPON TYNE                                                                                                    | 3 4                                        | UNEW<br>VITO                                                             | Submitted to Coord.<br>(Version 1)<br>Submitted to Coord.<br>(Version 1)<br>Submitted to Coord                                                                                                    |                     |
|      | UNIVERSI     VLAAMSE     FONDATION     LES RELAT                                                                                                    | TY DF NEWCASTLE UPON TYNE<br>INS TELLING VOOR TECHNOLOGISCH ONDERZOEK N.V.<br>IN INSTITUT DE RECHERCHE POUR LE DEVELOPPEMENT DURABLE ET<br>ID IS INTERNATIONALES                                                                                                    | 3<br>4<br>5                                | UNEW<br>VITO<br>IDDRI                                                    | Submitted to Coord.<br>(Version 1)<br>Submitted to Coord.<br>(Version 1)<br>Submitted to Coord.<br>(Version 1)                                                                                                    |                     |
|      | UNIVERSI       VLAAMSE       FONDATION       FONDATION       FUNDACION                                                                                                    | TY DF NEWCASTLE UPON TYNE<br>INS TELLING VOOR TECHNOLOGISCH ONDERZOEK N.V.<br>IN INSTITUT DE RECHERCHE POUR LE DEVELOPPEMENT DURABLE ET<br>ID IS INTERNATIONALES<br>IN TECNALIA RESEARCH & INNOVATION                                                                                                    | 3<br>4<br>5<br>6                           | UNEW<br>VITO<br>IDDRI<br>TECNALIA                                        | Submitted to Coord.<br>(Version 1)<br>Submitted to Coord.<br>(Version 1)<br>Submitted to Coord.<br>(Version 1)<br>Submitted to Coord.<br>(Version 1)                                                                                                    |                     |
|      | <ul> <li>✓ UNIVERSI</li> <li>✓ VLAAMSE</li> <li>✓ FONDATIO</li> <li>✓ FONDATIO</li> <li>✓ FUNDACIO</li> <li>✓ NORGES TI</li> </ul>                                                                     | TY DF NEWCASTLE UPON TYNE<br>INS TELLING VOOR TECHNOLOGISCH ONDERZOEK N.V.<br>IN INSTITUT DE RECHERCHE POUR LE DEVELOPPEMENT DURABLE ET<br>IO IS INTERNATIONALES<br>IN TECNALIA RESEARCH & INNOVATION<br>E NISK-NATURVITENSKAPELIGE UNIVERSITET NTNU                                                                                          | 3<br>4<br>5<br>6<br>7                      | UNEW<br>VITO<br>IDDRI<br>TECNALIA<br>NTNU                                | Submitted to Coord.<br>(Version 1)<br>Submitted to Coord.<br>(Version 1)<br>Submitted to Coord.<br>(Version 1)<br>Submitted to Coord.<br>(Version 1)<br>Submitted to Coord.                                                                                                    |                     |
|      | <ul> <li>✓ UNIVERSI</li> <li>✓ VLAAMSE I</li> <li>✓ FONDATIC<br/>LES RELAT</li> <li>✓ FUNDACIC</li> <li>NORGES T</li> <li>✓ WORLD HE</li> </ul>                                                        | TY DF NEWCASTLE UPON TYNE<br>INS TELLING VOOR TECHNOLOGISCH ONDERZOEK N.V.<br>IN INSTITUT DE RECHERCHE POUR LE DEVELOPPEMENT DURABLE ET<br>ID IS INTERNATIONALES<br>IN FECNALIA RESEARCH & INNOVATION<br>E NISK-NATURVITENSKAPELIGE UNIVERSITET NTNU                                                                                          | 3<br>4<br>5<br>6<br>7<br>8                 | UNEW<br>VITO<br>IDDRI<br>TECNALIA<br>NTNU                                | Submitted to Coord.<br>(Version 1)<br>Submitted to Coord.<br>(Version 1)<br>Submitted to Coord.<br>(Version 1)<br>Submitted to Coord.<br>(Version 1)<br>Submitted to Coord.<br>Submitted to Coord.                                                                                                    |                     |
|      | UNIVERSI       VLAAMSE       FONDATIC       FONDATIC       FUNDACIC       NORGES       WORLD H                                                                                                    | TY DF NEWCASTLE UPON TYNE INS TELLING VOOR TECHNOLOGISCH ONDERZOEK N.V. IN INSTITUT DE RECHERCHE POUR LE DEVELOPPEMENT DURABLE ET IO IS INTERNATIONALES IN TECNALIA RESEARCH & INNOVATION E NISK-NATURVITENSKAPELIGE UNIVERSITET NTNU ALTH ORGANIZATION                                                                                       | 3<br>4<br>5<br>6<br>7<br>8                 | UNEW<br>VITO<br>IDDRI<br>TECNALIA<br>NTNU<br>WHO EURO                    | Submitted to Coord.<br><u>Version 1</u> )<br>Submitted to Coord.<br><u>(Version 1</u> )<br>Submitted to Coord.<br><u>(Version 1</u> )<br>Submitted to Coord.<br><u>(Version 1</u> )<br>Submitted to Coord.<br><u>(Version 1</u> )<br>Submitted to Coord.<br><u>(Version 1</u> )<br>Submitted to Coord.<br><u>Submitted to Coord.</u>                                                                                                    |                     |
|      | UNIVERSI       VLAAMSE       FONDATIC       FONDATIC       FUNDACIC       NORGES       WORLD H       FONDATIC       FONDACIC                                                                           | TY OF NEWCASTLE UPON TYNE INS TELLING VOOR TECHNOLOGISCH ONDERZOEK N.V. IN INSTITUT DE RECHERCHE POUR LE DEVELOPPEMENT DURABLE ET ID IS INTERNATIONALES IN ECNALIA RESEARCH & INNOVATION E NISK-NATURVITENSKAPELIGE UNIVERSITET NTNU ALTH ORGANIZATION STEMS S.R.L.                                                                           | 3<br>4<br>5<br>6<br>7<br>8<br>9            | UNEW<br>VITO<br>IDDRI<br>TECNALIA<br>NTNU<br>WHO EURO<br>T6 ECO          | Submitted to Coord.<br>(Version 1)<br>Submitted to Coord.<br>(Version 1)<br>Submitted to Coord.<br>(Version 1)<br>Submitted to Coord.<br>(Version 1)<br>Submitted to Coord.<br>(Version 1)<br>Submitted to Coord.<br>(Version 1)<br>Submitted to Coord.<br>(Version 1)<br>Submitted to Coord.<br>(Version 1)<br>Submitted to Coord.<br>(Version 1)<br>Submitted to Coord.                                                                             |                     |
|      | UNIVERSI         VLAAMSE         FONDATIO         FONDATIO         FUNDACIO         NORGES T         WORLD H         T6 ECOSYS         ICUTI EUR                                                       | TY DF NEWCASTLE UPON TYNE INS TELLING VOOR TECHNOLOGISCH ONDERZOEK N.V. IN INSTITUT DE RECHERCHE POUR LE DEVELOPPEMENT DURABLE ET TO IS INTERNATIONALES INI ECNALIA RESEARCH & INNOVATION E NISK-NATURVITENSKAPELIGE UNIVERSITET NTNU ALTH ORGANIZATION STEMS S.R.L. OPEAN SECRETARIAT GMBH (ICLEI EUROPASEKRETARIAT GMBH)*                   | 3<br>4<br>5<br>6<br>7<br>8<br>9<br>9<br>10 | UNEW<br>VITO<br>IDDRI<br>TECNALIA<br>NTNU<br>WHO EURO<br>T6 ECO<br>ICLEI | Submitted to Coord.<br>(Version 1)<br>Submitted to Coord.<br>(Version 1)<br>Submitted to Coord.<br>(Version 1)<br>Submitted to Coord.<br>(Version 1)<br>Submitted to Coord.<br>(Version 1)<br>Submitted to Coord.<br>(Version 1)<br>Submitted to Coord.<br>(Version 1)<br>Submitted to Coord.<br>(Version 1)<br>Submitted to Coord.<br>(Version 1)<br>Submitted to Coord.<br>(Version 1)<br>Submitted to Coord.                                       |                     |
|      | UNIVERSI         VLAAMSE         FONDATIO         FONDATIO         FUNDACIO         NORGES T         WORLD HI         T6 ECOSYS         ICUM EUR                                                       | TY DF NEWCASTLE UPON TYNE INS TELLING VOOR TECHNOLOGISCH ONDERZOEK N.V. IN INSTITUT DE RECHERCHE POUR LE DEVELOPPEMENT DURABLE ET TO IS INTERNATIONALES IN TECNALIA RESEARCH & INNOVATION E NISK-NATURVITENSKAPELIGE UNIVERSITET NTNU ALTH ORGANIZATION STEMS S.R.L. OPEAN SECRETARIAT GMBH (ICLEI EUROPASEKRETARIAT GMBH)*                   | 3<br>4<br>5<br>6<br>7<br>8<br>9<br>10      | UNEW<br>VITO<br>IDDRI<br>TECNALIA<br>NTNU<br>WHO EURO<br>T6 ECO<br>ICLEI | Submitted to Coord.<br>(Version 1)<br>Submitted to Coord.<br>(Version 1)<br>Submitted to Coord.<br>(Version 1)<br>Submitted to Coord.<br>(Version 1)<br>Submitted to Coord.<br>(Version 1)<br>Submitted to Coord.<br>(Version 1)<br>Submitted to Coord.<br>(Version 1)<br>Submitted to Coord.<br>(Version 1)<br>Submitted to Coord.<br>(Version 1)<br>Submitted to Coord.<br>(Version 1)<br>Submitted to Coord.<br>(Version 1)<br>Submitted to Coord. |                     |
|      | UNIVERSI         VLAAMSE         FONDATIO         FONDATIO         FUNDACIO         NORGES T         WORLD H         T6 ECOSYS         ICUT EUR                                                        | TY DF NEWCASTLE UPON TYNE INS TELLING VOOR TECHNOLOGISCH ONDERZOEK N.V. IN INSTITUT DE RECHERCHE POUR LE DEVELOPPEMENT DURABLE ET TO IS INTERNATIONALES IN TECNALIA RESEARCH & INNOVATION E NISK-NATURVITENSKAPELIGE UNIVERSITET NTNU ALTH ORGANIZATION STEMS S.R.L. OPEAN SECRETARIAT GMBH (ICLEI EUROPASEKRETARIAT GMBH)*                   | 3<br>4<br>5<br>6<br>7<br>8<br>9<br>10      | UNEW<br>VITO<br>IDDRI<br>TECNALIA<br>NTNU<br>WHO EURO<br>T6 ECO<br>ICLEI | Submitted to Coord.<br>(Version 1)<br>Submitted to Coord.<br>(Version 1)<br>Submitted to Coord.<br>(Version 1)<br>Submitted to Coord.<br>(Version 1)<br>Submitted to Coord.<br>(Version 1)<br>Submitted to Coord.<br>(Version 1)<br>Submitted to Coord.<br>(Version 1)<br>Submitted to Coord.<br>(Version 1)<br>Submitted to Coord.<br>(Version 1)<br>Submitted to Coord.                                                                             |                     |
| ıtif | UNIVERSI UNIVERSI U FONDATIO ES RELAT U FUNDACIO NORGES T U FUNDACIO NORGES T FOUNDACIO T6 ECOSYS T6 ECOSYS T6 ECOSYS T6 ECOSYS T6 ECOSYS T6 ECOSYS T6 ECOSYS T6 ECOSYS T7 EVR                         | TY DF NEWCASTLE UPON TYNE INS TELLING VOOR TECHNOLOGISCH ONDERZOEK N.V. IN INSTITUT DE RECHERCHE POUR LE DEVELOPPEMENT DURABLE ET ID IS INTERNATIONALES IN TECNALIA RESEARCH & INNOVATION E NISK-NATURVITENSKAPELIGE UNIVERSITET NTNU ALTH ORGANIZATION STEMS S.R.L. OPEAN SECRETARIAT GMBH (ICLEI EUROPASEKRETARIAT GMBH)* Trind             | 3<br>4<br>5<br>6<br>7<br>8<br>9<br>10      | UNEW<br>VITO<br>IDDRI<br>TECNALIA<br>NTNU<br>WHO EURO<br>T6 ECO<br>ICLEI | Submitted to Coord.<br>(Version 1)<br>Submitted to Coord.<br>(Version 1)<br>Submitted to Coord.<br>(Version 1)<br>Submitted to Coord.<br>(Version 1)<br>Submitted to Coord.<br>(Version 1)<br>Submitted to Coord.<br>(Version 1)<br>Submitted to Coord.<br>(Version 1)<br>Submitted to Coord.<br>(Version 1)<br>Submitted to Coord.<br>(Version 1)<br>Submitted to Coord.                                                                             |                     |
| ntif | ✓       UNIVERSI         ✓       VLAAMSE         ✓       FONDATIO         ✓       FONDATIO         ✓       FUNDACIO         NORGES T       WORLD HI         ✓       T6 ECOSYS         ✓       ICUT EUR | TY DF NEWCASTLE UPON TYNE INS TELLING VOOR TECHNOLOGISCH ONDERZOEK N.V. IN INSTITUT DE RECHERCHE POUR LE DEVELOPPEMENT DURABLE ET ID IS INTERNATIONALES IN TECNALIA RESEARCH & INNOVATION E INISK-NATURVITENSKAPELIGE UNIVERSITET NTNU ALTH ORGANIZATION STEMS S.R.L. OPEAN SECRETARIAT GMBH (ICLEI EUROPASEKRETARIAT GMBH)* riad Report Name | 3<br>4<br>5<br>6<br>7<br>8<br>9<br>10      | UNEW<br>VITO<br>IDDRI<br>TECNALIA<br>NTNU<br>WHO EURO<br>T6 ECO<br>ICLEI | Submitted to Coord.<br>(Version 1)<br>Submitted to Coord.<br>(Version 1)<br>Submitted to Coord.<br>(Version 1)<br>Submitted to Coord.<br>(Version 1)<br>Submitted to Coord.<br>(Version 1)<br>Submitted to Coord.<br>(Version 1)<br>Submitted to Coord.<br>(Version 1)<br>Submitted to Coord.<br>(Version 1)<br>Submitted to Coord.<br>(Version 1)<br>Submitted to Coord.<br>(Version 1)<br>Submitted to Coord.<br>(Version 1)<br>Submitted to Coord. | Actions             |

## SINGLE SUBMISSION to the AGENCY of the package

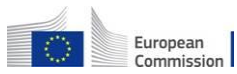

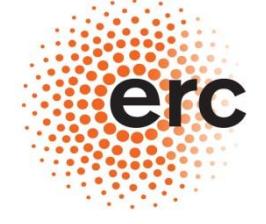

Established by the European Commission

#### **STEP 4**:

PAPER SUBMISSION OF PART of THE REPORT for PROJECTS to which the "ELECTRONIC-ONLY" communication system does not apply (check article 8 in your Grant Agremeent!)

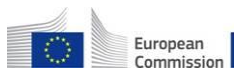

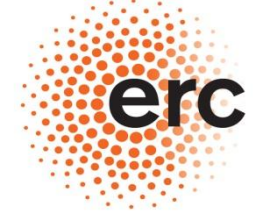

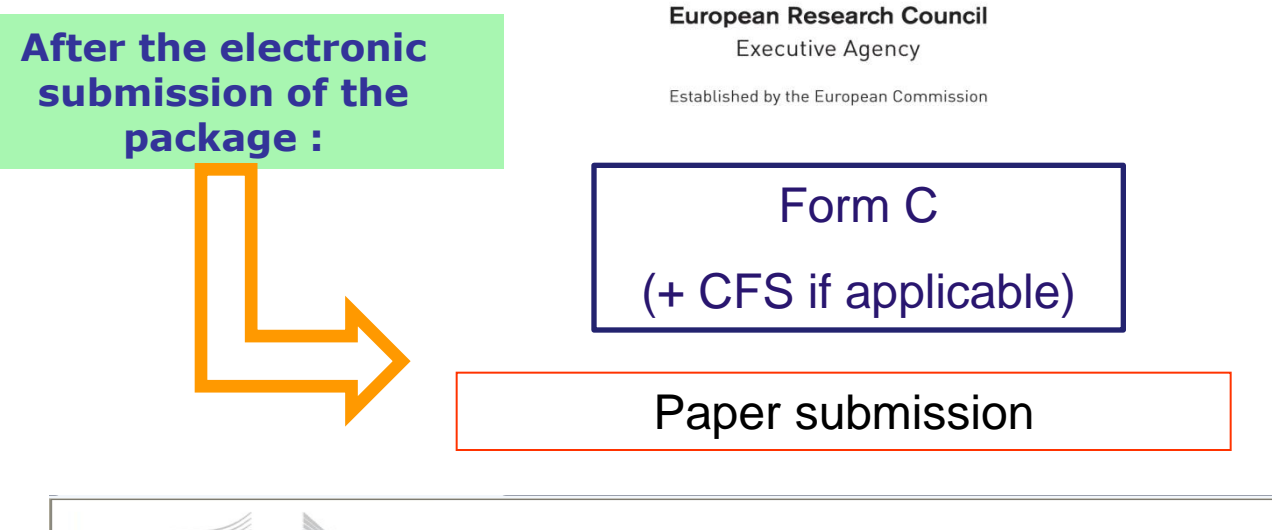

Help 😡 Close 🗧 **RESEARCH & INNOVATION** European Commission Participant Portal - Grant Management - Financial Reporting Submitted - Version: Project Information Print Form C General Project Acronym : NanoAntennas Contract No : 247330 Amendment No. 1 (Proposal Version 2) Contract version : Framework : EP 7 Funding Scheme : Support for frontier research (ERC) Sub-Funding Scheme : ERC Advanced Grant ERC-2009-AdG Call Identifier : Start Date (dd/mm/yyyy): 01/03/2010 End Date (dd/mm/yyyy): 28/02/2015 Details Reporting Period : no. 1 (from 01/03/2010 - to 30/11/2010)

> PRINT, SIGN & SEND IN BRUSSELS

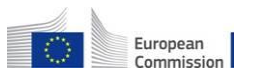

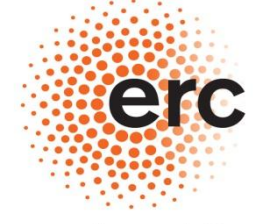

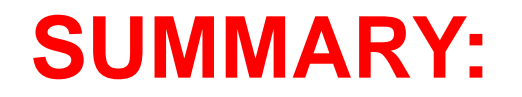

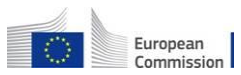

## Official Submission to the ERCEA

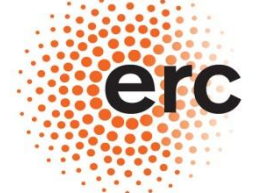

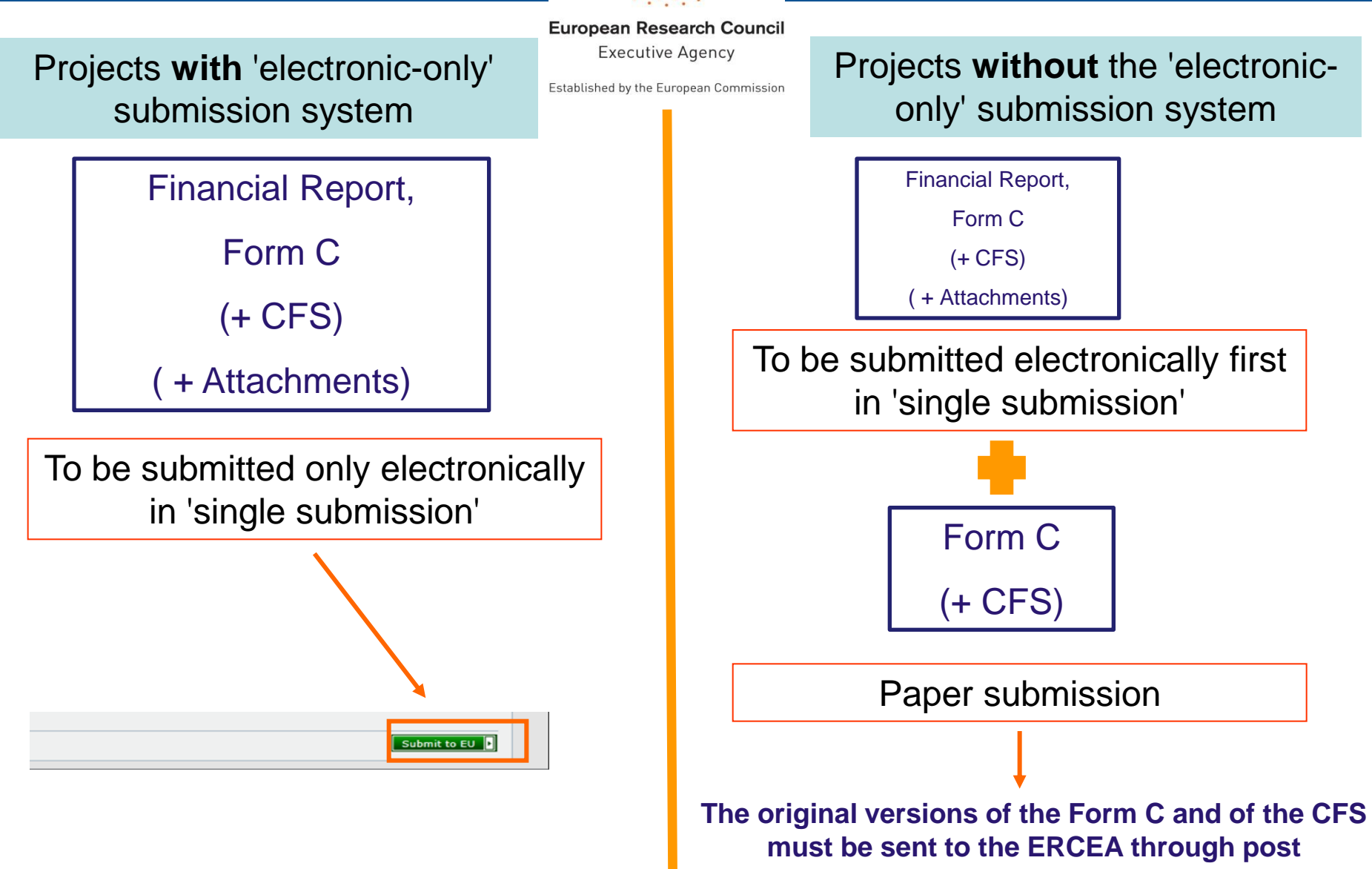

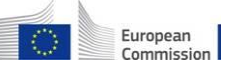